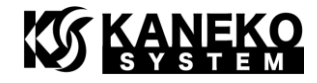

# UCB-BF609 ユーザーズマニュアル

第4版

金子システム株式会社

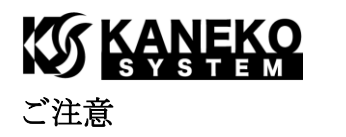

- 本資料に記載されている内容は本資料発行時点のものであり、予告なく変更することがあります。
   当社製品のご購入およびご使用にあたりましては、当社ホームページを通じて公開される情報を参照ください。
- 当社から提供する情報の正確性と信頼性には万全を尽くしていますが、誤りがないことを保証する ものではありません。当社はその使用に対する責任を一切負いません。その使用によって第三者の 特許権、著作権その他知的財産が侵害された場合でも、同様に責任を負いません。
- 3. 本資料は、当社の書面による事前の明示同意がない限り、いかなる形式でも複製できません。
- 当社保証範囲を超えて当社製品をご使用された場合の故障および事故につきましては、当社は、一切その責任を負いません。

## 目次

| 1        | は   | じめに3                            |
|----------|-----|---------------------------------|
|          | 1.1 | パッケージ内容3                        |
| <b>2</b> | ノヽ  | ードウェア・リファレンス                    |
|          | 2.1 | 製品外観                            |
|          | 2.2 | ブロック図4                          |
|          | 2.3 | 外形寸法                            |
|          | 2.4 | コネクタ                            |
|          | 2.5 | 電気特性                            |
|          | 2.6 | ブートモードの設定                       |
|          | 2.7 | CN1/CN2 コネクタ仕様                  |
|          | 2.8 | CrossCore Embedded Studio の設定14 |
|          | 2.9 | JTAG                            |
| 3        | u-ł | Doot                            |
|          | 3.1 | UART の接続                        |
|          | 3.2 | u-boot の起動                      |
|          | 3.3 | u-boot コマンド19                   |
| 4        | 更   | 新履歴                             |

1 はじめに

このたびは当社製品をご購入いただき、ありがとうございます。

本製品は、アナログ・デバイセズ社 DSP である Blackfin ADSP-BF609 を使用した CPU ボード です。本製品 UCB-BF609 の特徴は以下の通りです。

- 50mm(横)×40mm(縦)×1mm(基板厚)と小型です
- Blackfin の動作に必要な電源は基板にて生成するため、3.3Vを供給すれば動作いたします
- 1.8V I/O 電圧に対応可能
- 256M バイトの DDR2 SDRAM を搭載しているため、ucLinux などの OS や、大きなサイズ のプログラムやデータを保持することができます。
- u-boot と ucLinux 動作確認済み。

また、ADSP-BF609 プロセッサの特徴は以下の通りです。

- デュアルコアです。
- 最大 500MHz コアクロックで動作し、2 個の MAC(積和演算器)により、1 コアあたり 1000MMACs(メガ積和演算/秒)のパフォーマンスに達します
- 遅延なしで動作可能な L1 SRAM を1コアあたり 148k バイト内蔵(合計 296k バイト)
- 256K バイトの L2 SRAM を内蔵
- 画像処理を行う Blackfin の新機能 Pipelined Vision Processor (PVP)を搭載
- SPI、I2C、SPORT、PPI、USB、Ethernet MAC、CAN 等の豊富なペリフェラルを内蔵
- プロセッサ間通信を可能とする Link Port 内蔵
- 12 個のペリフェラル DMA チャンネルと、2 個のメモリ間 DMA チャンネル
- 349 ピン BGA パッケージ

詳細は、アナログ・デバイセズ社の ADSP-BF609 のサイトを参照ください。

<u>http://www.analog.com/jp/processors-dsp/blackfin/adsp-bf609/products/product.html</u> 関連する技術資料は、以下を参照ください。

http://www.analog.com/jp/processors-dsp/blackfin/adsp-bf609/products/product.html#product -documentation

- 回路図やサンプルプログラムは、以下のサイトを参照ください。 <u>http://kaneko-sys.co.jp/support/</u>
- 1.1 パッケージ内容

UCB-BF609のパッケージには、以下が含まれます。

表 1 パッケージ内容

| 内容            | 数量 |
|---------------|----|
| UCB-BF609 ボード | 1枚 |

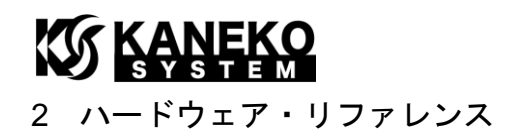

2.1 製品外観

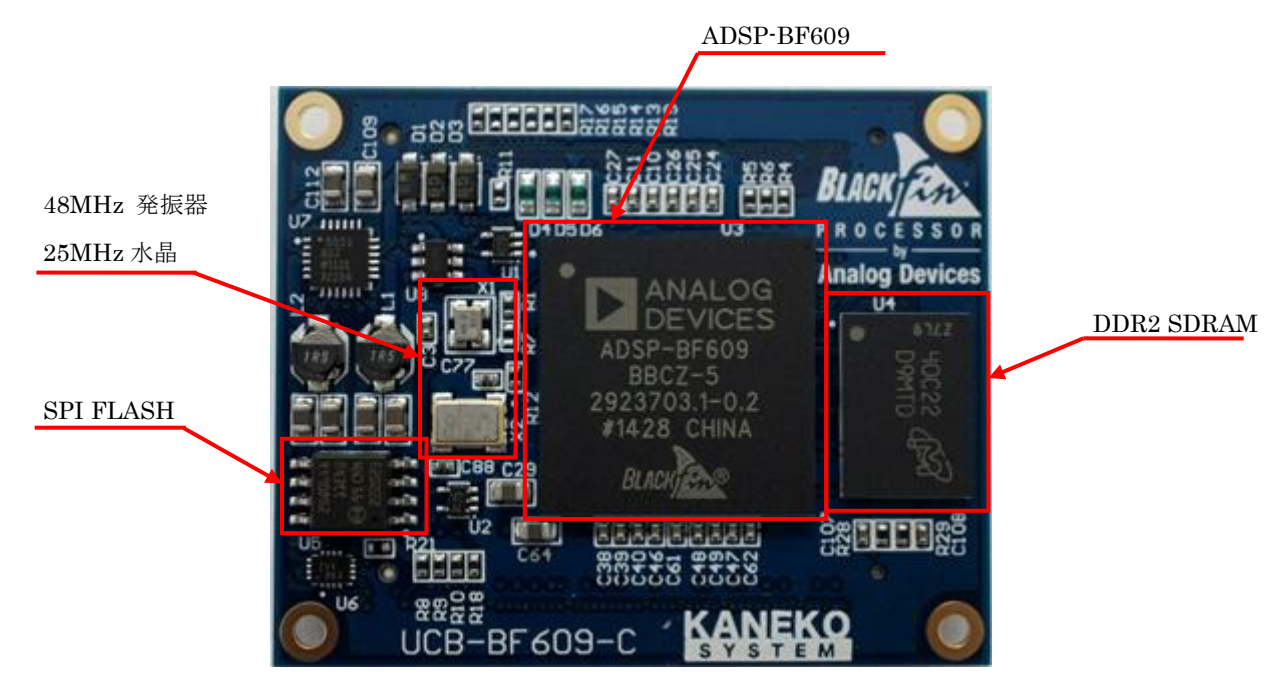

図 1 基板写真

### 2.2 ブロック図

ここでは、UCB-BF609 ボード上のプロセッサの構成を説明します。

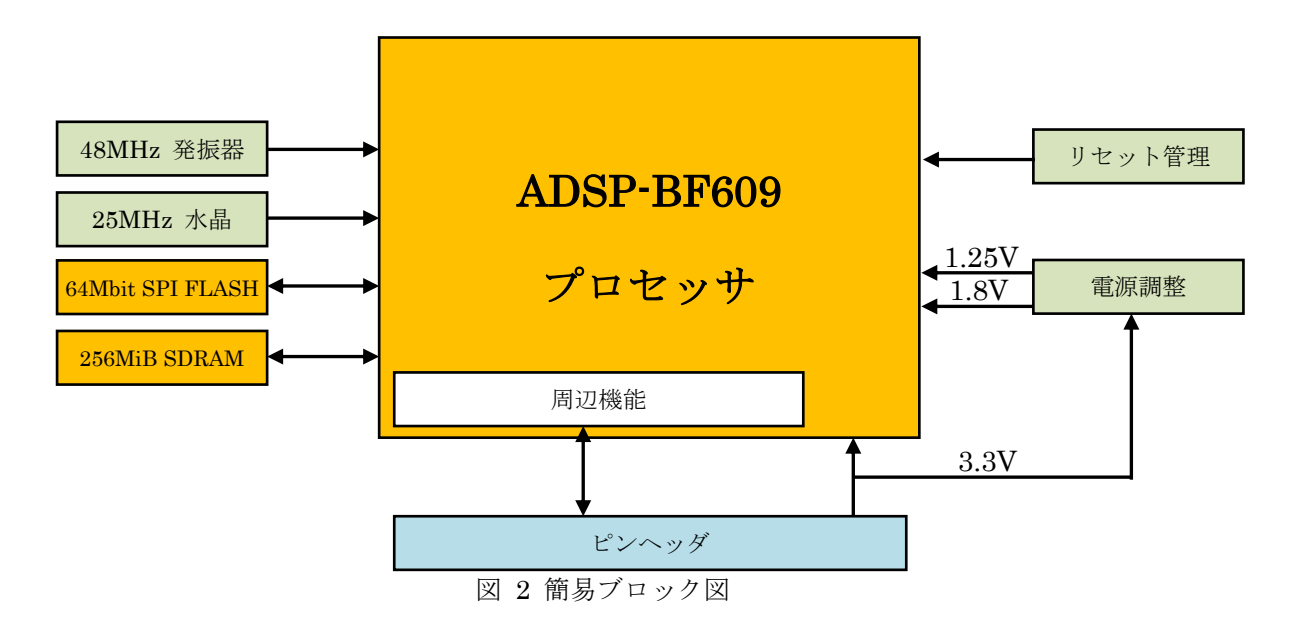

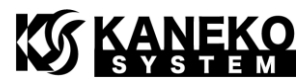

**UCB-BF609**は、**ADSP-BF609** Blackfin プロセッサを中心に、動作に最低限必要となる以下の 機能で構成されています。

- 256M バイト SDRAM
- 64M ビット SPI FLASH
- 25MHz 水晶
- 48MHz 発振器
- 1.25V 1.8V DC-DC
- リセット管理(リセットスーパーバイザ)

### 2.3 外形寸法

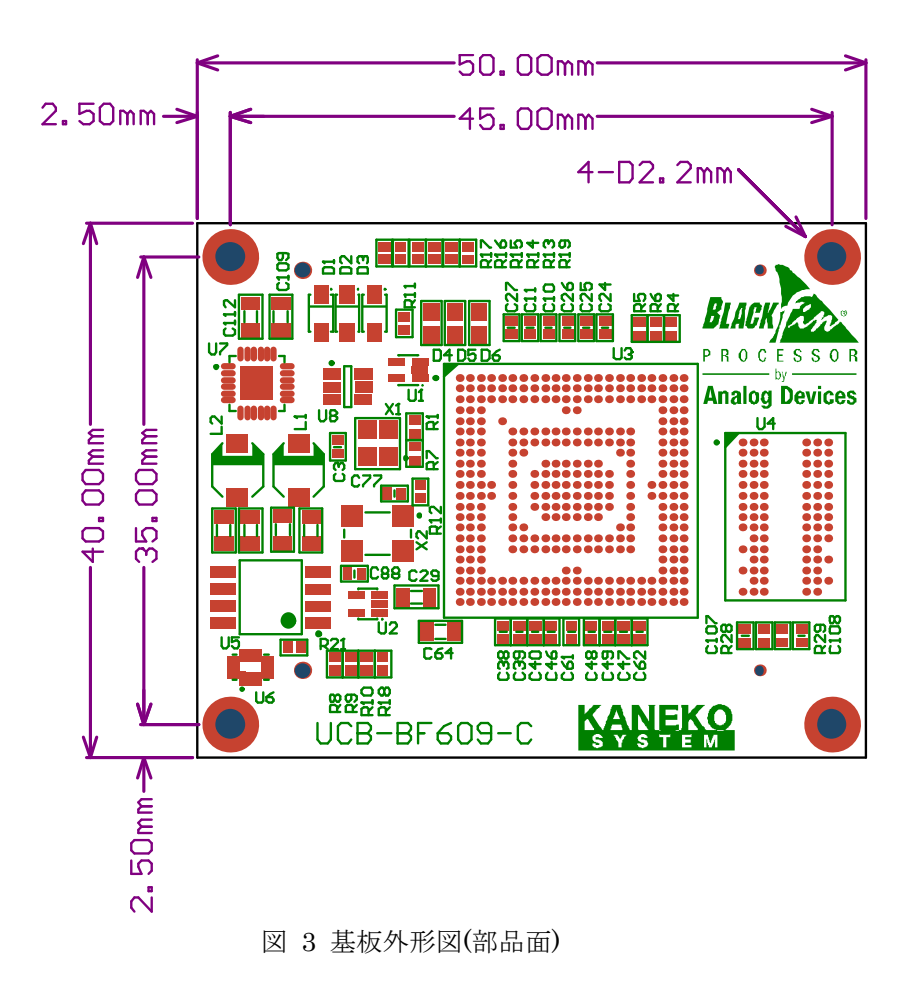

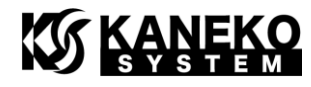

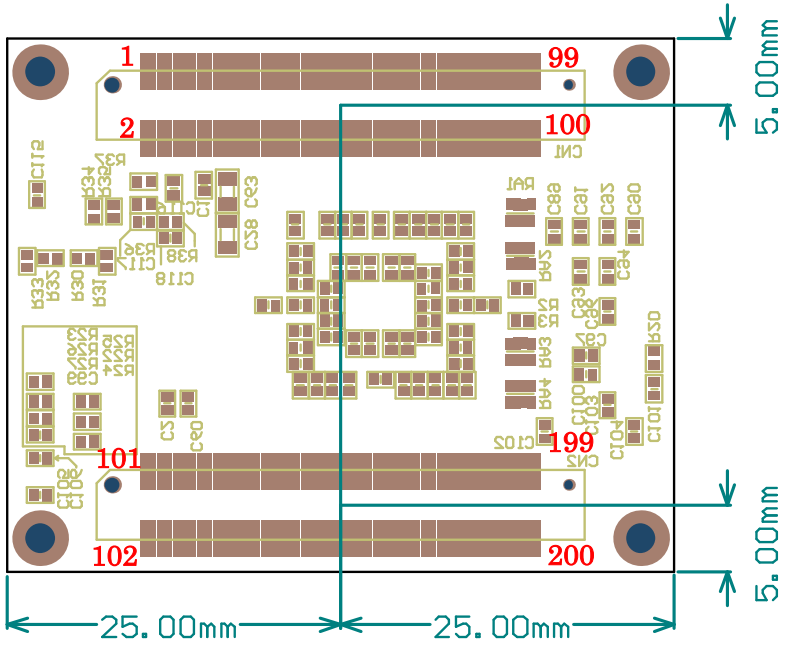

図 4 基板外形図(ハンダ面/TOPVIEW)

### 2.4 コネクタ

表 2 使用コネクタ

| 基板            | コネクタ型番             | 備考        |
|---------------|--------------------|-----------|
| UCB-BF609     | Hirose FX8-100P-SV | 産汁味豆を 9   |
| ベースボード側(ユーザ側) | Hirose FX8-100S-SV | 運稿时間さ 3mm |

### 2.5 電気特性

表 3 電気特性

| 項目               | 条件           | 記号      | min             | $\operatorname{typ}$ | max             |
|------------------|--------------|---------|-----------------|----------------------|-----------------|
| DC-DC 電圧         |              |         |                 |                      |                 |
| ※コア電圧とメモリ        | —            | VCC_PWR | $2.5\mathrm{V}$ | 3.3V                 | $5.5\mathrm{V}$ |
| 電圧を生成            |              |         |                 |                      |                 |
| IO 電圧            |              | MOO EVE | 1.7V            | 1.8V                 | 1.9V            |
| 1.8V or 3.3V     | _            | VUU_EXI | 3.13V           | 3.3V                 | 3.47V           |
| USB 電圧           | _            | VCC_USB | 3.13V           | 3.3V                 | 3.47V           |
| Thermal Diode 電圧 | —            | VCC_TD  | 3.13V           | 3.3V                 | 3.47V           |
| 3.3V 供給時の消費電流    | CCLK:500MHz  |         |                 |                      |                 |
| (実測・参考値)         | SCLK0:125MHz | 100     |                 | 120                  |                 |
| u-boot 起動後、プロンプ  | SCLK1:125MHz | ICC     | _               | 130mA                |                 |
| ト表示状態            | DCLK:250MHz  |         |                 |                      |                 |

※ベースボードからの供給電流は余裕をもった設計にしてください。

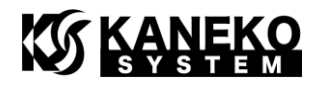

### 2.6 ブートモードの設定

CN2の SYS\_BMODE0~2 で ADSP-BF609 のブートモードの設定を行います。抵抗でプルアッ プされているため、オープンの状態で UARTO SLAVE BOOT に設定されます。

ブートモードの詳細は、アナログ・デバイセズ社「ADSP-BF60x Blackfin Processor Hardware Reference」を参照ください。

| SYS_BMODE 設定 | 備考                 |
|--------------|--------------------|
| 000          | SYS_BMODE2 = 'L'   |
| Idle/No Boot | SYS_BMODE1 = 'L'   |
|              | SYS_BMODE0 = 'L'   |
| 001          | SYS_BMODE2 = 'L'   |
| Memory       | SYS_BMODE1 = 'L'   |
|              | SYS_BMODE0 = 'H'   |
| 010          | SYS_BMODE2 = 'L'   |
| RSI0 Master  | SYS_BMODE1 = 'H'   |
|              | SYS_BMODE0 = 'L'   |
| 011          | SYS_BMODE2 = 'L'   |
| SPI0 Master  | SYS_BMODE1 = 'H'   |
|              | SYS_BMODE0 = 'H'   |
| 100          | SYS_BMODE2 = 'H'   |
| SPI0 Slave   | $SYS_BMODE1 = 'L'$ |
|              | SYS_BMODE0 = 'L'   |
| 101          | 予備                 |
| Reserved     |                    |
| 110          | SYS_BMODE2 = 'H'   |
| LP0 Slave    | SYS_BMODE1 = 'H'   |
|              | $SYS_BMODE0 = 'L'$ |
| 111          | SYS_BMODE2 = 'H'   |
| UART0 Slave  | SYS_BMODE1 = 'H'   |
|              | SYS_BMODE0 = 'H'   |

表 4 ブートモードの対応

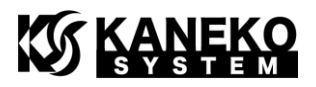

- 2.7 CN1/CN2 コネクタ仕様
  - ※ 各表の入出力は、ADSP-BF609 からみたもので、信号名の最後に # が付く名前は、負 論理(Low アクティブ)であることを示します。
  - ※ 各ピンの詳細は、アナログ・デバイセズ社「ADSP-BF60x Blackfin Processor Hardware Reference」を参照ください。

| ピン番号 | 信号名        | 入出力 | 説明                                      |
|------|------------|-----|-----------------------------------------|
| 1    | VCC_PWR    | —   | DC-DC 用電源 (2.5V~5.5V)                   |
| 2    | GND        |     | 電源グラウンド                                 |
| 3    | VCC_PWR    | _   | DC-DC 用電源 (2.5V~5.5V)                   |
| 4    | GND        |     | 電源グラウンド                                 |
| 5    | VCC_USB    |     | USB 用電源(3.3V)                           |
| 6    | GND        | —   | 電源グラウンド                                 |
| 7    | VCC_USB    |     | USB 用電源(3.3V)                           |
| 8    | GND        |     | 電源グラウンド                                 |
| 9    | VCC_EXT    | —   | IO 電源 (1.8V 又は 3.3V)                    |
| 10   | GND        | _   | 電源グラウンド                                 |
| 11   | VCC_EXT    |     | IO 電源 (1.8V 又は 3.3V)                    |
| 12   | FLASH_WP#  |     | SPI FLASH ライトプロテクトピン                    |
|      |            |     | GNDに接続すると有効になります。4.7kΩでVCC_1V8          |
|      |            |     | にプルアップされています。使用しない場合はオープン               |
|      |            |     | にしてください。                                |
| 13   | VCC_1V8    | 出力  | 基板上 DC·DC の <b>1.8V 出力</b> です。電源を入力しないで |
|      |            |     | ください。VCC_EXT に接続し、IO 電源として使用で           |
|      |            |     | きます。使用しない場合はオープンにします。                   |
| 14   | RESET_IN#  | 入力  | リセット入力                                  |
|      |            |     | 使用しない場合は未接続にします。                        |
| 15   | VCC_1V8    | 出力  | 基板上 DC-DC の <b>1.8V 出力</b> です。電源を入力しないで |
|      |            |     | ください。VCC_EXT に接続し、IO 電源として使用で           |
|      |            |     | きます。使用しない場合はオープンにします。                   |
| 16   | RESET_OUT# | 出力  | バッファされたリセット出力                           |
|      |            |     | 使用しない場合は未接続にします。                        |
| 17   | GND        |     | 電源グラウンド                                 |
| 18   | GND        |     | 電源グラウンド                                 |
| 19   | JTAG_EMU#  | 出力  | JTAG_EMU#                               |
|      |            |     | 4.7kΩの抵抗でVCC_EXTにプルアップされています。           |
|      |            |     | JTAG-ICE の EMU ピンに接続してください              |

表 5 CN1 コネクタ仕様

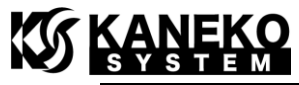

| 20 | SYS_FAULT       | 入出力 | SYS_FAULT(オープンドレイン)           |
|----|-----------------|-----|-------------------------------|
|    |                 |     | 抵抗でプルダウンされていません。<br>入力として使用する |
|    |                 |     | 場合は GND にプルダウンしてください。         |
| 21 | JTAG_TMS        | 入力  | JTAG_TMS                      |
|    |                 |     | 4.7kΩの抵抗でVCC_EXTにプルアップされています。 |
|    |                 |     | JTAG-ICE の TMS ピンに接続してください    |
| 22 | SYS_FAULT#      | 入出力 | SYS_FAULT#(オープンドレイン)          |
|    |                 |     | 抵抗でプルアップされていません。<br>入力として使用する |
|    |                 |     | 場合は VCC_EXT にプルアップしてください。     |
| 23 | JTAG_TCK        | 入力  | JTAG_TCK                      |
|    |                 |     | 4.7kΩの抵抗でVCC_EXTにプルアップされています。 |
|    |                 |     | JTAG-ICE の TCK ピンに接続してください    |
| 24 | SYS_NMI_RESOUT# | 入出力 | SYS_NMI_RESOUT#               |
|    |                 |     | 4.7kΩの抵抗でVCC_EXTにプルアップされています。 |
| 25 | JTAG_TRST#      | 入力  | JTAG_TRST#                    |
|    |                 |     | 10kΩの抵抗で GND にプルダウンされています。    |
|    |                 |     | JTAG-ICE の TRST ピンに接続してください   |
| 26 | USB0_VBC        | 出力  | USB0_VBC                      |
| 27 | JTAG_TDI        | 入力  | JTAG_TDI                      |
|    |                 |     | 4.7kΩの抵抗でVCC_EXTにプルアップされています。 |
|    |                 |     | JTAG-ICE の TDI ピンに接続してください    |
| 28 | USB0_VBUS       | 入力  | USB0_VBUS                     |
| 29 | JTAG_TDO        | 出力  | JTAG_TDO                      |
|    |                 |     | 4.7kΩの抵抗でVCC_EXTにプルアップされています。 |
|    |                 |     | JTAG-ICE の TDO ピンに接続してください    |
| 30 | USB0_ID         | 入出力 | USB0_ID                       |
| 31 | PB_13           | 入出力 |                               |
| 32 | USB0_DP         | 入出力 | USB0_DP                       |
| 33 | PB_15           | 入出力 |                               |
| 34 | USB0_DM         | 入出力 | USB0_DM                       |
| 35 | GND             |     | 電源グラウンド                       |
| 36 | GND             |     | 電源グラウンド                       |
| 37 | PB_11           | 入出力 |                               |
| 38 | PB_12           | 入出力 |                               |
| 39 | PB_08           | 入出力 |                               |
| 40 | PB_14           | 入出力 |                               |
| 41 | PA_15           | 入出力 |                               |
| 42 | PB_09           | 入出力 |                               |

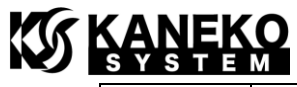

| 43 | PA_13      | 入出力 |                               |
|----|------------|-----|-------------------------------|
| 44 | PA_11      | 入出力 |                               |
| 45 | PA_09      | 入出力 |                               |
| 46 | PB_06      | 入出力 |                               |
| 47 | PB_10      | 入出力 |                               |
| 48 | PA_07      | 入出力 |                               |
| 49 | PB_07      | 入出力 |                               |
| 50 | PB_05      | 入出力 |                               |
| 51 | PA_14      | 入出力 |                               |
| 52 | PA_05      | 入出力 |                               |
| 53 | GND        | —   | 電源グラウンド                       |
| 54 | GND        |     | 電源グラウンド                       |
| 55 | PA_12      | 入出力 |                               |
| 56 | PA_03      | 入出力 |                               |
| 57 | PA_10      | 入出力 |                               |
| 58 | PB_04      | 入出力 |                               |
| 59 | PA_08      | 入出力 |                               |
| 60 | PA_01      | 入出力 |                               |
| 61 | PA_06      | 入出力 |                               |
| 62 | PB_03      | 入出力 |                               |
| 63 | PA_04      | 入出力 |                               |
| 64 | SMC0_A2    | 出力  |                               |
| 65 | PA_02      | 入出力 |                               |
| 66 | PB_02      | 入出力 |                               |
| 67 | PA_00      | 入出力 |                               |
| 68 | SMC0_D1    | 入出力 |                               |
| 69 | SMC0_A1    | 出力  |                               |
| 70 | PB_01      | 入出力 |                               |
| 71 | GND        |     | 電源グラウンド                       |
| 72 | GND        | —   | 電源グラウンド                       |
| 73 | SMC0_D0    | 入出力 |                               |
| 74 | PB_00      | 入出力 |                               |
| 75 | SMC0_AMS0# | 出力  | 4.7kΩの抵抗でVCC_EXTにプルアップされています。 |
| 76 | SMC0_D15   | 入出力 |                               |
| 77 | SMC0_D3    | 入出力 |                               |
| 78 | SMC0_BR#   | 入力  | 4.7kΩの抵抗でVCC_EXTにプルアップされています。 |
| 79 | SMC0_D4    | 入出力 |                               |
| 80 | SMC0_D9    | 入出力 |                               |

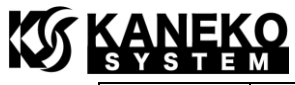

| 81  | SMC0_D7   | 入出力 |                               |
|-----|-----------|-----|-------------------------------|
| 82  | SMC0_D6   | 入出力 |                               |
| 83  | SMC0_D10  | 入出力 |                               |
| 84  | SMC0_D2   | 入出力 |                               |
| 85  | SMC0_AWE# | 出力  |                               |
| 86  | SMC0_D12  | 入出力 |                               |
| 87  | TWI1_SDA  | 入出力 |                               |
| 88  | SMC0_D13  | 入出力 |                               |
| 89  | GND       |     | 電源グラウンド                       |
| 90  | GND       |     | 電源グラウンド                       |
| 91  | TWI_SCL   | 入出力 |                               |
| 92  | SMC0_D5   | 入出力 |                               |
| 93  | TWI0_SDA  | 入出力 |                               |
| 94  | SMC0_ARE# | 出力  |                               |
| 95  | SMC0_ARDY | 入力  | 4.7kΩの抵抗でVCC_EXTにプルアップされています。 |
| 96  | SMC0_D8   | 入出力 |                               |
| 97  | SMC0_D14  | 入出力 |                               |
| 98  | SMC0_D11  | 入出力 |                               |
| 99  | TWI1_SCL  | 入出力 |                               |
| 100 | SMC0_AOE# | 出力  |                               |

表 6 CN2 コネクタ仕様

| ピン番号 | 信号名        | 入出力 | 説明      |
|------|------------|-----|---------|
| 101  | PD_08      | 入出力 |         |
| 102  | SYS_BMODE2 | 入力  |         |
| 103  | SYS_PWRGD  | 出力  |         |
| 104  | SYS_BMODE1 | 入力  |         |
| 105  | EXTWAKE    | 出力  |         |
| 106  | SYS_BMODE0 | 入力  |         |
| 107  | PC_01      | 入出力 |         |
| 108  | GND        |     | 電源グラウンド |
| 109  | SYS_CLKOUT | 出力  |         |
| 110  | PD_06      | 入出力 |         |
| 111  | PC_03      | 入出力 |         |
| 112  | PD_07      | 入出力 |         |
| 113  | PD_09      | 入出力 |         |
| 114  | PC_05      | 入出力 |         |

|--|

| 115                                                                                                    | PD_10                                                                                                    | 入出力                                                                                                    |                    |
|----------------------------------------------------------------------------------------------------|----------------------------------------------------------------------------------------------------|----------------------------------------------------------------------------------------------------|--------------------|
| 116                                                                                                    | PC_07                                                                                                    | 入出力                                                                                                    |                    |
| 117                                                                                                    | GND                                                                                                    | —                                                                                                    | 電源グラウンド            |
| 118                                                                                                    | GND                                                                                                    |                                                                                                    | 電源グラウンド            |
| 119                                                                                                    | PC_13                                                                                                    | 入出力                                                                                                    |                    |
| 120                                                                                                    | PC_09                                                                                                    | 入出力                                                                                                    |                    |
| 121                                                                                                    | PD_12                                                                                                    | 入出力                                                                                                    |                    |
| 122                                                                                                    | PC_11                                                                                                    | 入出力                                                                                                    |                    |
| 123                                                                                                    | SPI0_MISO(PD_02)                                                                                                    | 入力                                                                                                    |                    |
| 124                                                                                                    | PC_15                                                                                                    | 入出力                                                                                                    |                    |
| 125                                                                                                    | PD_15                                                                                                    | 入出力                                                                                                    |                    |
| 126                                                                                                    | PD_01                                                                                                    | 入出力                                                                                                    |                    |
| 127                                                                                                    | PE_03                                                                                                    | 入出力                                                                                                    |                    |
| 128                                                                                                    | PD_13                                                                                                    | 入出力                                                                                                    |                    |
| 129                                                                                                    | PE_02                                                                                                    | 入出力                                                                                                    |                    |
| 130                                                                                                    | PE_00                                                                                                    | 入出力                                                                                                    |                    |
| 131                                                                                                    | PF_14                                                                                                    | 入出力                                                                                                    |                    |
| 132                                                                                                    | PC_00                                                                                                    | 入出力                                                                                                    |                    |
| 133                                                                                                    | PF_12                                                                                                    | 入出力                                                                                                    |                    |
|                                                                                                    |                                                                                                    |                                                                                                    |                    |
| 134                                                                                                    | PC_02                                                                                                    | 入出力                                                                                                    |                    |
| 134<br>135                                                                                                    | PC_02<br>GND                                                                                                    | 入出力<br>一                                                                                                    | 電源グラウンド            |
| 134<br>135<br>136                                                                                                    | PC_02<br>GND<br>GND                                                                                                    | 入出力<br>—<br>—                                                                                                    | 電源グラウンド<br>電源グラウンド |
| 134<br>135<br>136<br>137                                                                                                    | PC_02<br>GND<br>GND<br>PE_05                                                                                                    | 入出力       一       人出力                                                                                                    | 電源グラウンド<br>電源グラウンド |
| 134           135           136           137           138                                                                                                    | PC_02         GND         GND         PE_05         PC_04                                                                                                    | 入出力       一       入出力       入出力       入出力                                                                                                    | 電源グラウンド<br>電源グラウンド |
| 134           135           136           137           138           139                                                                                                    | PC_02         GND         GND         PE_05         PC_04         PF_10                                                                                                    | 入出力       一       入出力       入出力       入出力                                                                                                    | 電源グラウンド<br>電源グラウンド |
| 134           135           136           137           138           139           140                                                                                                    | PC_02         GND         GND         PE_05         PC_04         PF_10         PC_06                                                                                                    | 入出力       一       入出力       入出力       入出力       入出力                                                                                                    | 電源グラウンド<br>電源グラウンド |
| 134           135           136           137           138           139           140           141                                                                                                    | PC_02<br>GND<br>GND<br>PE_05<br>PC_04<br>PF_10<br>PC_06<br>PE_06                                                                                                    | 入出力       一       入出力       入出力       入出力       入出力       入出力       入出力                                                                                                    | 電源グラウンド<br>電源グラウンド |
| 134           135           136           137           138           139           140           141           142                                                                                                    | PC_02         GND         GND         PE_05         PC_04         PF_10         PC_06         PE_06         PC_08                                                                                                    | 入出力       一       入出力       入出力       入出力       入出力       入出力       入出力       入出力       入出力                                                                                                    | 電源グラウンド<br>電源グラウンド |
| $     \begin{array}{r}       134 \\       135 \\       136 \\       137 \\       138 \\       139 \\       140 \\       141 \\       142 \\       143 \\     \end{array} $                                                                                                    | PC_02         GND         GND         PE_05         PC_04         PF_10         PC_06         PE_06         PC_08         PF_08                                                                                                    | 入出力       一       入出力       入出力       入出力       入出力       入出力       入出力       入出力       入出力       入出力                                                                                                    | 電源グラウンド            |
| $     \begin{array}{r}       134 \\       135 \\       136 \\       137 \\       138 \\       139 \\       140 \\       141 \\       142 \\       143 \\       144     \end{array} $                                                                                               | PC_02         GND         GND         PE_05         PC_04         PF_10         PC_06         PE_06         PC_08         PF_08         PC_10                                                                                                    | <ul> <li>入出力</li> <li>一</li> <li>入出力</li> <li>入出力</li> <li>入出力</li> <li>入出力</li> <li>入出力</li> <li>入出力</li> <li>入出力</li> <li>入出力</li> <li>入出力</li> <li>入出力</li> <li>入出力</li> </ul>                                                                                                    | 電源グラウンド<br>電源グラウンド |
| $     \begin{array}{r}       134 \\       135 \\       136 \\       137 \\       138 \\       139 \\       140 \\       141 \\       142 \\       143 \\       144 \\       145 \\     \end{array} $                                                                               | PC_02         GND         GND         PE_05         PC_04         PF_10         PC_06         PE_06         PC_08         PF_08         PC_10         PE_07                                                                                                   | <ul> <li>入出力</li> <li>一</li> <li>入出力</li> <li>入出力</li> <li>入出力</li> <li>入出力</li> <li>入出力</li> <li>入出力</li> <li>入出力</li> <li>入出力</li> <li>入出力</li> <li>入出力</li> <li>入出力</li> <li>入出力</li> <li>入出力</li> <li>入出力</li> </ul>                                                                                                    | 電源グラウンド            |
| $     \begin{array}{r}       134 \\       135 \\       136 \\       137 \\       138 \\       139 \\       140 \\       141 \\       142 \\       143 \\       144 \\       145 \\       146 \\     \end{array} $                                                                  | PC_02         GND         GND         PE_05         PC_04         PF_10         PC_06         PE_06         PC_08         PF_08         PC_10         PE_07         PC_12                                                                                     | <ul> <li>入出力</li> <li>一</li> <li>入出力</li> <li>入出力</li> <li>入出力</li> <li>入出力</li> <li>入出力</li> <li>入出力</li> <li>入出力</li> <li>入出力</li> <li>入出力</li> <li>入出力</li> <li>入出力</li> <li>入出力</li> <li>入出力</li> <li>入出力</li> <li>入出力</li> </ul>                                                                                                    | 電源グラウンド            |
| $     \begin{array}{r}       134 \\       135 \\       136 \\       137 \\       138 \\       139 \\       140 \\       141 \\       142 \\       143 \\       144 \\       145 \\       146 \\       147 \\     \end{array} $                                                     | PC_02         GND         GND         PE_05         PC_04         PF_10         PC_06         PE_06         PC_08         PF_08         PC_10         PE_07         PC_12         PF_06                                                                       | <ul> <li>入出力</li> <li>一</li> <li>入出力</li> <li>入出力</li> <li>入出力</li> <li>入出力</li> <li>入出力</li> <li>入出力</li> <li>入出力</li> <li>入出力</li> <li>入出力</li> <li>入出力</li> <li>入出力</li> <li>入出力</li> <li>入出力</li> <li>入出力</li> <li>入出力</li> <li>入出力</li> </ul>                                                                                                    | 電源グラウンド            |
| $     \begin{array}{r}       134 \\       135 \\       136 \\       137 \\       138 \\       139 \\       140 \\       141 \\       142 \\       143 \\       144 \\       145 \\       144 \\       145 \\       146 \\       147 \\       148 \\     \end{array} $              | PC_02         GND         GND         PE_05         PC_04         PF_10         PC_06         PE_06         PC_08         PF_08         PC_10         PE_07         PC_12         PF_06         PC_14                                                         | <ul> <li>入出力</li> <li>一</li> <li>入出力</li> <li>入出力</li> <li>入出力</li> <li>入出力</li> <li>入出力</li> <li>入出力</li> <li>入出力</li> <li>入出力</li> <li>入出力</li> <li>入出力</li> <li>入出力</li> <li>入出力</li> <li>入出力</li> <li>入出力</li> <li>入出力</li> <li>入出力</li> <li>入出力</li> <li>入出力</li> </ul>                                                                                                    | 電源グラウンド            |
| $     \begin{array}{r}       134 \\       135 \\       136 \\       137 \\       138 \\       139 \\       140 \\       141 \\       142 \\       143 \\       144 \\       145 \\       144 \\       145 \\       146 \\       147 \\       148 \\       149 \\     \end{array} $ | PC_02         GND         GND         PE_05         PC_04         PF_10         PC_06         PE_06         PC_08         PF_08         PC_10         PE_07         PC_12         PF_06         PC_14         PE_08                                           | <ul> <li>入出力</li> <li>一</li> <li>入出力</li> <li>入出力</li> <li>入出力</li> <li>入出力</li> <li>入出力</li> <li>入出力</li> <li>入出力</li> <li>入出力</li> <li>入出力</li> <li>入出力</li> <li>入出力</li> <li>入出力</li> <li>入出力</li> <li>入出力</li> <li>入出力</li> <li>入出力</li> <li>入出力</li> <li>入出力</li> </ul>                                                                                                    | 電源グラウンド<br>電源グラウンド |
| $\begin{array}{c} 134\\ 135\\ 136\\ 137\\ 138\\ 139\\ 140\\ 141\\ 142\\ 143\\ 144\\ 145\\ 144\\ 145\\ 146\\ 147\\ 148\\ 149\\ 150\\ \end{array}$                                                                                                    | PC_02         GND         GND         PE_05         PC_04         PF_10         PC_06         PE_06         PC_08         PF_08         PC_10         PE_07         PC_12         PF_06         PC_14         PE_08         PD_00                             | <ul> <li>入出力</li> <li>一</li> <li>入出力</li> <li>入出力</li> </ul>                                                                                                    | 電源グラウンド 電源グラウンド    |
| $\begin{array}{c} 134\\ 135\\ 136\\ 137\\ 138\\ 139\\ 140\\ 141\\ 142\\ 143\\ 144\\ 145\\ 144\\ 145\\ 146\\ 147\\ 148\\ 149\\ 150\\ 151\\ \end{array}$                                                                                                    | PC_02         GND         GND         PE_05         PC_04         PF_10         PC_06         PE_06         PC_08         PF_08         PC_10         PE_07         PF_06         PC_12         PF_06         PC_14         PE_08         PD_00         PE_09 | <ul> <li>入出力</li> <li>一</li> <li>入出力</li> <li>入出力</li> </ul> | 電源グラウンド<br>電源グラウンド |

## 

| 153 | GND              |     | 電源グラウンド      |
|-----|------------------|-----|--------------|
| 154 | GND              | —   | 電源グラウンド      |
| 155 | PF_04            | 入出力 |              |
| 156 | SPI0_MOSI(PD_03) | 出力  |              |
| 157 | GND              |     | 電源グラウンド      |
| 158 | PD_05            | 入出力 |              |
| 159 | SYS_TDK          |     |              |
| 160 | PD_14            | 入出力 |              |
| 161 | SYS_TDA          |     |              |
| 162 | PE_01            | 入出力 |              |
| 163 | VCC_TD           |     | サーマルダイオード用電源 |
| 164 | PE_04            | 入出力 |              |
| 165 | PF_02            | 入出力 |              |
| 166 | $PF_{15}$        | 入出力 |              |
| 167 | PF_00            | 入出力 |              |
| 168 | PF_13            | 入出力 |              |
| 169 | PE_12            | 入出力 |              |
| 170 | PF_11            | 入出力 |              |
| 171 | GND              |     | 電源グラウンド      |
| 172 | GND              |     | 電源グラウンド      |
| 173 | PG_00            | 入出力 |              |
| 174 | PF_09            | 入出力 |              |
| 175 | PE_15            | 入出力 |              |
| 176 | PF_07            | 入出力 |              |
| 177 | PE_10            | 入出力 |              |
| 178 | PF_05            | 入出力 |              |
| 179 | PE_14            | 入出力 |              |
| 180 | PF_03            | 入出力 |              |
| 181 | PG_05            | 入出力 |              |
| 182 | PF_01            | 入出力 |              |
| 183 | PE_11            | 入出力 |              |
| 184 | PE_13            | 入出力 |              |
| 185 | PG_08            | 入出力 |              |
| 186 | PG_03            | 入出力 |              |
| 187 | PG_09            | 入出力 |              |
| 188 | PG_06            | 入出力 |              |
| 189 | GND              |     | 電源グラウンド      |
| 190 | GND              |     | 電源グラウンド      |

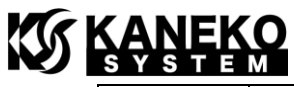

| 191 | PG_01 | 入出力 |  |
|-----|-------|-----|--|
| 192 | PG_02 | 入出力 |  |
| 193 | PG_07 | 入出力 |  |
| 194 | PG_12 | 入出力 |  |
| 195 | PG_04 | 入出力 |  |
| 196 | PG_14 | 入出力 |  |
| 197 | PG_13 | 入出力 |  |
| 198 | PG_15 | 入出力 |  |
| 199 | PG_11 | 入出力 |  |
| 200 | PG_10 | 入出力 |  |

### 2.8 CrossCore Embedded Studioの設定

CrossCore Embedded Studio 上にて JTAG を使ったデバッグ時、DDR2 SDRAM にコードやデ ータを配置する場合、Custom Board Support の設定を有効にする必要があります。

Debug 設定から、Debug Configurations を開き、Custom Board Support タブにて、XML ファ イルの設定を行ってください。XML ファイルは下記よりダウンロードをお願いします。

http://kaneko-sys.co.jp/support/ucb-bf609/ucb-bf609-c\_cces.zip

| 24                                                                                                    | Debug Configurations                                                                                                    | ×  |
|----------------------------------------------------------------------------------------------------|----------------------------------------------------------------------------------------------------|----|
| Create, manage, and run configuration<br>Specify and launch a CrossCore Embedde                                                                                                    | ons di Studio program                                                                                                    | Š. |
| Image: Second state of the second state of the second | Name:       New_configuration 1         Session       Automatic Breakpoints       Custom Board Support       Multiprocessor Groups       Source       Common         Use this feature to create custom memory mapped registers and to override default register reset values. A custom board support file must be written to use this feature.       For more information about custom board support files, click on the following topic:         Custom Board Support File       Image: Custom source file name:       C:#Work¥ucb-bf609-c.xml |    |
| < >> Filter matched 8 of 9 items                                                                                                    | Apply. Re <u>v</u> er                                                                                                    | t  |
| ?                                                                                                    | Debug Clos                                                                                                    | e  |

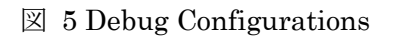

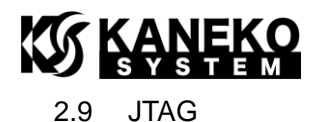

UCB-BF609には、以下の JTAG-ICE を使用することが可能です。

| 表 | 7 JTAG-ICE |
|---|------------|
| 1 | 10110101   |

| 製品名            | 備考                                                              |
|----------------|-----------------------------------------------------------------|
| Analog Devices | http://www.analog.com/jp/evaluation/eval-adsp-bf70x/eb.html     |
| ADZS-ICE-2000  |                                                                 |
| Analog Devices | http://www.analog.com/jp/evaluation/eval-adsp-bf70x/eb.html     |
| ADZS-ICE-1000  |                                                                 |
| Analog Devices | http://www.analog.com/en/evaluation/usb-emulatorbf/eb.html      |
| ADZS-HPUSB-ICE |                                                                 |
| Analog Devices | http://www.analog.com/en/evaluation/usb-emulatorbf/eb.html      |
| ADZS-USB-ICE   |                                                                 |
| Analog Devices | http://www.analog.com/en/evaluation/eval-emulator-100/eb.htm    |
| ADZS-100B-ICE  | 1                                                               |
| gnICE+         | http://docs.blackfin.uclinux.org/doku.php?id=hw:jtag:gnice-plus |

ボードに搭載のフラッシュメモリを書き換える場合、CrossCore Embedded Studio の cldp.exe をコマンドラインよりご利用ください。gcc toolchain からの書き込みはサポートしていません。 コマンド例は次の通りです。

"C:¥Analog Devices¥CrossCore Embedded Studio 2.1.0¥cldp.exe" -cmd prog -file 対象フ アイル名(ldr ファイル) -erase affected -driver "D:¥bf609\_w25q32bv\_dpia.dxe" -emu 1000 -proc ADSP-BF609 -format bin

-emu オプションは、ご利用の JTAG-ICE によって変更してください。

| 表 8-emu オプション |                |  |
|---------------|----------------|--|
| オプション名        | 対象 JTAG-ICE    |  |
| -emu 2000     | ADZS-ICE-2000  |  |
| -emu 1000     | ADZS-ICE-1000  |  |
| -emu hpusb    | ADZS-HPUSB-ICE |  |
| -emu usb      | ADZS-USB-ICE   |  |
| -emu 100b     | ADZS-100B-ICE  |  |

ドライバ(bf609\_w25q32bv\_dpia.dxe)は、弊社サポートページよりダウンロードをお願いし ます。なお、ドライバのソースコードは、CrossCore Embedded Studioのソフトウェアライセ ンスの都合で公開しておりません。ご希望の方はお手数ですが弊社までお問い合わせください。

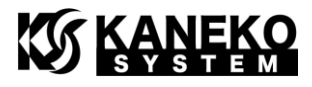

### 3 u-boot

### 3.1 UART の接続

SPI フラッシュメモリには u-boot が書き込まれており、電源を投入すると、u-boot が起動 します。コンソールを取得するには、UART0\_TX と UART0\_RX を RS-232C 変換用 IC など に接続してください。PC 側でコンソールの表示やコマンド操作を行うには、TeraTerm などの ターミナルソフトをご使用ください。

FTDI 社の TTL-232R-3V3 を接続する場合の例は次の通りです。 http://www.ftdichip.com/Products/Cables/USBTTLSerial.htm

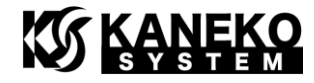

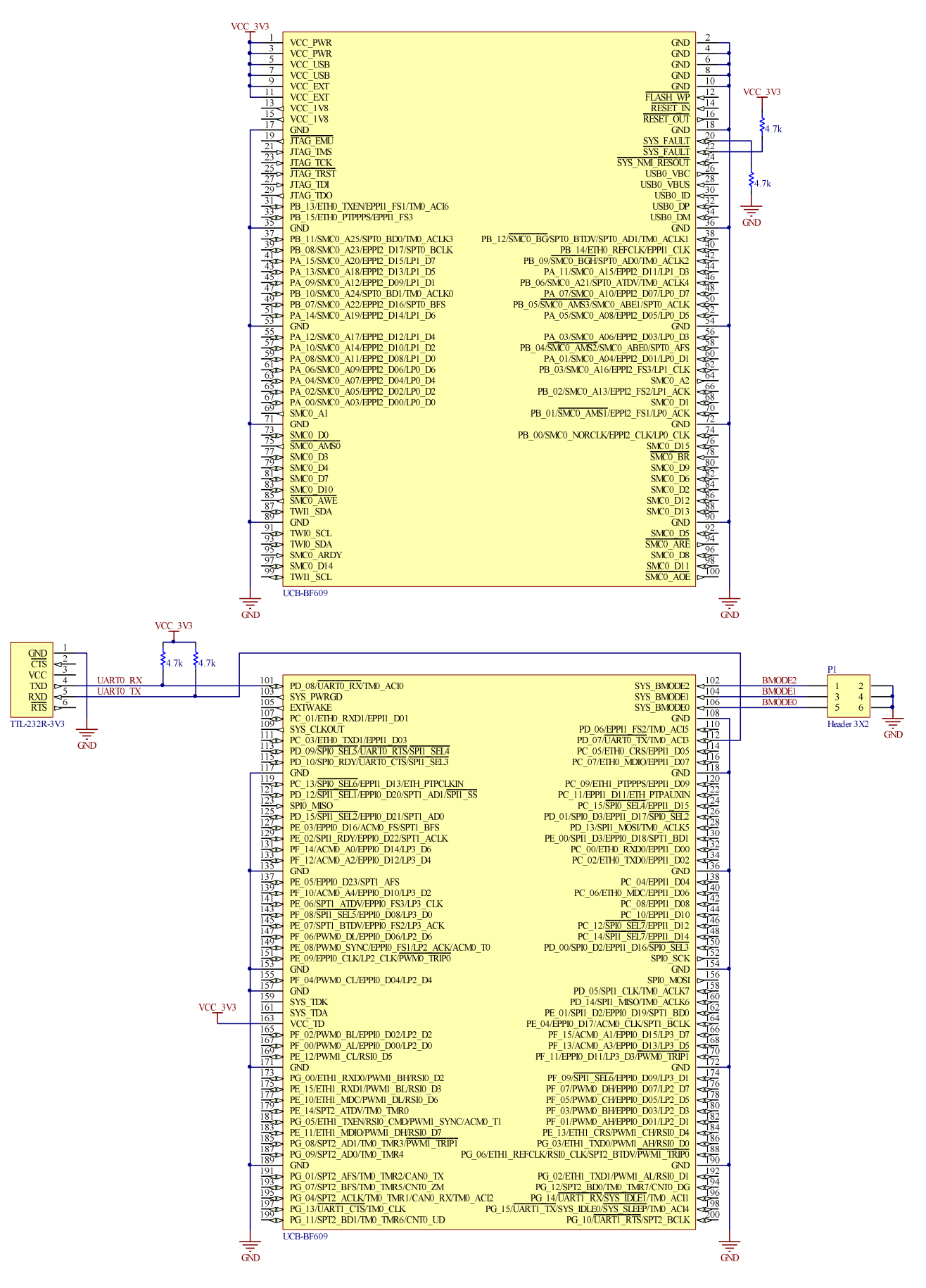

図 6 TTL-232R-3V3 との接続例

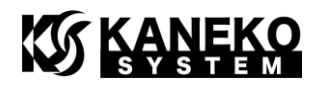

ターミナルソフトの設定は、以下の通りです。

表 9 ターミナルソフト設定

| 項目      | 值        |
|---------|----------|
| ボー・レート  | 57600bps |
| データサイズ  | 8ビット     |
| パリティ    | なし       |
| ストップビット | 1ビット     |
| フロー制御   | なし       |

TeraTerm の場合は、次の通りです。

| Tera Term: シリアルボー                               | -卜 設定             |                 |
|-------------------------------------------------|-------------------|-----------------|
| ボート( <u>P</u> ):                                | <b>F</b> 7000     | ОК              |
| ボー•レート( <u>B</u> ):<br>データ( <u>D</u> ):         | 8 bit 👻           | キャンセル           |
| バリティ( <u>A</u> ):<br>ストップ( <u>S</u> ):          | none 💌<br>1 bit 💌 | ヘルプ( <u>H</u> ) |
| フロー制御( <u>E</u> ):                              | none 💌            |                 |
| 送信遅延<br>0 ミリ秒/字( <u>C</u> ) 0 ミリ秒/行( <u>L</u> ) |                   |                 |

図 7 TeraTerm のシリアルポート設定

※ポートは、お使いの環境に合せて設定してください。

### 3.2 u-boot の起動

UARTの接続とターミナルソフトの設定が正しければ、電源投入から数秒後に下記のメッセージが表示されます。

\_ 🗆 🗙 COM6:57600baud - Tera Term VT ファイル(E) 編集(E) 設定(S) コントロール(O) ウィンドウ(W) ヘルプ(H) ~ U-Boot 2011.09 (ADI-2012R1) (Oct 01 2015 - 18:35:40) CPU: ADSP bf609-0.2 (Detected Rev: 0.0) (spi flash boot) Board: Kaneko System UCB-BF609 board Support: <u>http://kaneko-sys.co.jp/</u> Clock: VCO: 25 MHz, Core: 500 MHz, System0: 125 MHz, System1: 125 MHz, Dclk: 250 MHz 256 MiB RAM: Flash: ## Unknown flash on Bank 1 - Size = 0x00000000 = 0 MB 0 Bytes MMC: Blackfin SDH: 0 SF: Detected M25P64 with page size 64 KiB, total 8 MiB In: serial Out: serial serial Err: KGDB: [on serial] ready other init mii0 Net: Hit an<u>y</u> key to stop autoboot: 0 bfin≻

図 8 u-boot 起動メッセージ

Hit any key to stop autoboot と表示されているときに、何らかのキーを押すと u-boot のプ  $u \rightarrow D$ トが表示されます。

### 3.3 u-boot コマンド

u-boot 起動後、プロンプトが表示されている状態では、コマンドを入力することができます。 help と入力するとコマンドの一覧が表示されます。

コマンドの入力例は以下の通りです。

```
【ファイルを Kermit モードで転送する】
```

loadb

【転送した ELF 形式のプログラムを起動する】

bootelf

【転送した uxLinux イメージを起動する】

bootm

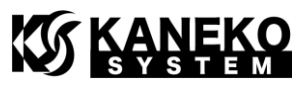

【SPI フラッシュメモリを転送したファイルで書き換える】

sf probe 0:1

sf write \${loadaddr} 0x80000 \${filesize}

※0x80000は、SPIフラッシュのメモリオフセットアドレスです。

【SD カードからファイルをロードする】

mmc rescan O

fatload mmc 0:1 \${loadaddr}ファイル名

【Ehternet でtftp からファイルをロードする(IP アドレスは DHCP サーバから取得)】

dhcp

tftp \${loadaddr} 192.168.0.1:ファイル名

### 4 更新履歴

| 版   | 更新日        | 更新内容                                      |
|-----|------------|-------------------------------------------|
| 第1版 | 2013/05/31 | 初版発行                                      |
| 第2版 | 2014/04/30 | P6 表 3 消費電流 ICC を追加                       |
|     |            | P8~P14 表5と表6                              |
|     |            | プルアップ・プルダウン抵抗が接続されているピンに説明を追加             |
| 第3版 | 2014/09/28 | P4 写真入替                                   |
|     |            | P5-6 寸法図入替(寸法に変更はありません)                   |
|     |            | P14 対応 JTAG-ICE を追加                       |
|     |            | P15 フラッシュメモリの書き込みコマンドと表 8 を追加             |
| 第4版 | 2015/10/02 | P14 2.8 章 CrossCore Embedded Studio の設定追加 |
|     |            | P15 cldp コマンドを修正(CCES 2.0.0 用に修正)         |